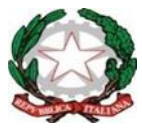

Ministero dell'Istruzione

Istituto Comprensivo Statale Pizzigoni – Carducci

E-mail: <u>ctic8a900a@istruzione.it</u> Codice Meccanografico: CTIC8A900A Via Siena n. 5 – 95128 CATANIA Tel. 095434300 <u>http://www.icpizzigonicarducci.edu.it</u>

Pec: <u>ctic8a900a@pec.istruzione.it</u> Codice Fiscale: 93216120878

Catania, 11 ottobre 2021 Ciorcolare n. 37 Al personale docente Al personale ATA Al DSGA

Oggetto: Procedura per richieste assenze/permessi tramite portale ARGO PERSONALE.

Al fine di migliorare le comunicazioni con l'amministrazione, standardizzando le procedure e rendendo più agevole il lavoro della segreteria, si comunica alle SS.LL. che a fare data da mercoledì 13 ottobre p.v. le richieste di assenza, di qualsiasi tipo, dovranno essere inoltrate esclusivamente tramite portale ARGO PERSONALE (link: Accedi con Argo Software (portaleargo.it)), per i docenti la stessa applicazione web è raggiungibile da "Argo ScuolaNext" -> "Dati di Servizio e Contabili" oppure da "Argo Didup" -> "Servizi personale".

Le domande di assenza, permesso e congedo devono essere inoltrate osservando il rispetto di almeno tre giorni lavorativi prima per consentirne la valutazione, l'approvazione e l'autorizzazione, ad esclusione delle richieste di assenza per malattia (se non programmata), dei permessi per assistenza a portatore di handicap (Legge 104) e del congedo parentale. In ogni caso va sempre informato in tempo utile il referente di plesso o di segmento.

Nel caso di assenza non programmata il personale è tenuto a comunicarla telefonicamente tra le ore 7.30 e le ore 8.00 all'ufficio di Segreteria del Personale. Subito dopo dovrà procedere ad inviare la richiesta dal portale di ARGO PERSONALE.

Si chiarisce che l'ufficio di Segreteria non è autorizzato a ricevere domande in formato cartaceo o tramite posta elettronica e che le domande di congedo, ove previsto, dovranno essere adeguatamente documentate.

Nel caso di assenza per motivi di salute, contestualmente alla comunicazione e comunque non oltre i due giorni successivi dall'inizio della stessa, dovrà essere comunicato il numero di certificato medico attribuito dall'INPS.

Per consentire l'adeguamento alla nuova procedura si osserverà un periodo di una settimana di coesistenza con la vecchia procedura, le assenze non formalizzate nei tempi e nei modi previsti saranno considerate assenze ingiustificate a partire da mercoledì 20 ottobre p.v..

Si chiede alle SS. LL. una rigorosa osservanza della procedura e della tempistica per garantire un'adeguata sostituzione del personale assente.

Si allega un breve stralcio del manuale di utilizzo della funzione.

Si confida nella consueta collaborazione.

Il Dirigente Scolastico (prof. Ferando Rizza)

#### Dal manuale di utilizzo della funzione di richiesta assenze da parte del personale scolastico.

Il personale Docente ed ATA accede ad "Argo Personale" (i docenti anche a "Scuolanext" o "Didup") con le proprie credenziali e clicca sul pulsante "Richieste Assenza" per accedere alla funzione di richiesta di concessione di Permessi e Assenze. Per inserire una nuova richiesta occorre cliccare sul pulsante in alto a sinistra + (di colore verde) e scegliere da una lista di tipologie di assenza, quella per la quale si vuole richiedere la concessione.

Operata la scelta sul tipo di assenza e confermata cliccando sul tasto CONFERMA, il sistema propone il "Dettaglio Richiesta" differenziato per tipo di assenza, in cui indicare tutti i dati necessari, quali la data di inizio e di fine e il recapito email al quale si vogliono ricevere le notifiche.

- Nel caso di congedo parentale o per malattia del figlio, vengono richiesti anche i dati del figlio.

- Nel caso di permesso ex legge 104 vengono richiesti i dati dell'assistito.

- Nel caso di assenza per malattia si deve cliccare sulla freccia laterale di DECURTAZIONE ACCESSORI ed evidenziare la prima riga (per la malattia è prevista la decurtazione nei primi 10gg. come da D.L 112/2008).

- Nel caso di permesso orario vengono richieste le ore e i minuti.

Dopo aver completato i dati richiesti, se non si vuole allegare alcun file è possibile cliccare direttamente su INVIA, che salva e invia la richiesta.

# Attenzione: l'errata indicazione dei dati richiesti dà luogo ad un rigetto automatico da parte del sistema.

Se si vuole allegare uno o più file alla richiesta (autocertificazione nel caso di permessi per motivi personali etc.) o semplicemente posticiparne l'invio alla segreteria, occorre cliccare sul pulsante SALVA. Lo stato della richiesta salvata e non ancora inviata è "bozza".

Per allegare uno o più file in formato pdf occorre accedere alla cartella Allegati del Dettaglio, cliccare sul pulsante, scegliere un file per volta tramite il pulsante AGGIUNGI ALLEGATO,

scegliere un file per volta tramite il pulsante "Sfoglia" e confermare con "Conferma".

Tutti i file allegati saranno mostrati in elenco. Il pulsante "Scarica allegato" consente di scaricare il file selezionato, il pulsante "Elimina allegato" consente di eliminarlo.

Terminata la procedura di inserimento dei file pdf a corredo della richiesta, questa può essere inviata alla Segreteria tramite il pulsante "Invia". La richiesta inviata ha come stato "Inoltrata".

Quando viene inviata una richiesta di assenza il sistema, oltre a registrare le informazioni relative alla richiesta di concessione dell'assenza, produce e memorizza un modello di richiesta in formato pdf, che viene trasmesso alla segreteria e può essere stampato mediante il pulsante "Stampa richiesta" posto nel dettaglio della richiesta.

Il dipendente può seguire l'iter della sua richiesta verificandone lo stato: cliccando sul pulsante "Aggiorna le richieste", vengono aggiornate eventuali cambiamenti di stato della richiesta che può assumere i seguenti valori: "Inoltrata", "Rigettata" dalla segreteria, "Rifiutata" dal dirigente o dal DSGA o dal Referente, "Autorizzata", "Formalizzata"

#### Seguono le immagini delle schermate della funzione.

Aprire la pagina di Portale Argo: https://www.portaleargo.it/#

Cliccare su AREA PERSONALE

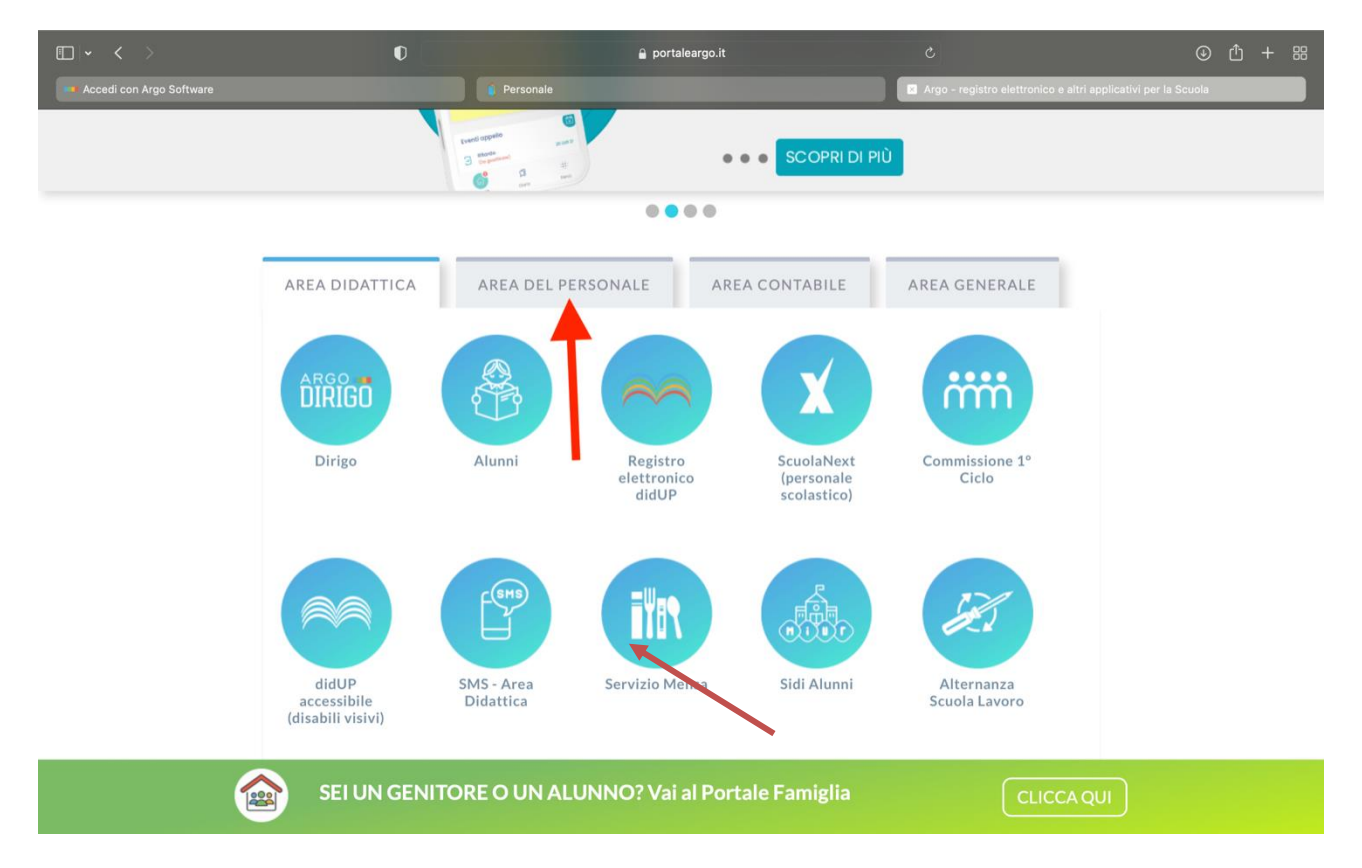

## Poi su Personale e Inserire le credenziali

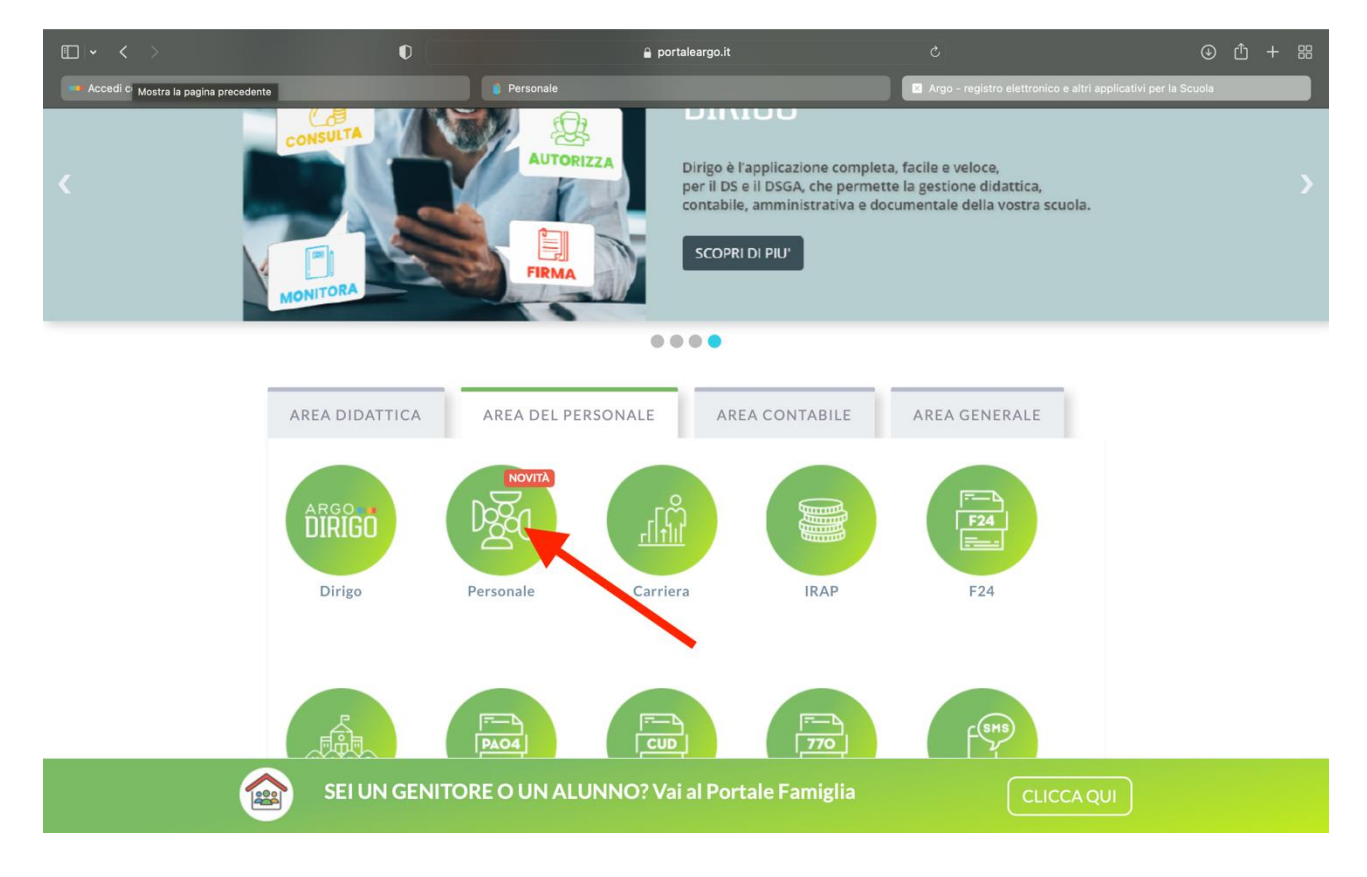

# Cliccare su I MIEI DATI e Richieste assenza

| • <         |                                                                                          | 0                                  | 🔒 portaleargo.it |                     | ④ 🖞 + 器                               |
|-------------|------------------------------------------------------------------------------------------|------------------------------------|------------------|---------------------|---------------------------------------|
| 🚥 Accedi co | on Argo Software                                                                         |                                    | E Personale      |                     |                                       |
| ARGO        | ISTITUTO COMPRENSIV                                                                      | O STATALE - "PIZZIGONI - CARDUCCI" | (                | PERSONALE V. 1.19.0 | · · · · · · · · · · · · · · · · · · · |
|             | Dati Anagrafici<br>Servizi<br>Dati contabili<br>Richieste generiche<br>Richieste assenza |                                    |                  |                     |                                       |

# Cliccare su Nuova richiesta

| □ - <                      | >                                                                                                    |                   | D              | 8               | 🔒 portaleargo.it | ¢                                          | ⊕ <u>+</u> ജ                 |
|----------------------------|----------------------------------------------------------------------------------------------------|-------------------|----------------|-----------------|------------------|--------------------------------------------|------------------------------|
| C Accedi con Argo Software |                                                                                                    |                   |                |                 | Personale        |                                            |                              |
| ARGO                       | ISTITUTO COMPRENSIVO                                                                                                    | O STATALE - "PIZZ | ZIGONI - CARDU | CCI"            |                  | PERSONALE V. 1.19.0 ?                      | ~                            |
| A R CO                     | ISTITUTO COMPRENSIVA<br>Dati Anagrafici<br>Servizi<br>Assenze<br>Dati contabili<br>Richieste generiche<br>Richieste assenza | Gestio            | Data fine      | ta<br>Tipologia | Nessun rit       | PERSONALE V. 1.19.0 (?)<br>Dal: 01/09/2021 | Nuova richiesta              |
| LOGOUT                     |                                                                                                    | (() () P          | Pagina 0 di C  | 1 () () (C)     | )                |                                            | Non ci sono dati da mostrare |

# Cliccare sulla freccia e scegliere fra Oraria o Giornaliera

| □ - <       | > 0                                                                             | 🔒 portal | eargo.it              | S                     |                      | ④ ᠿ + ፡፡  |
|-------------|---------------------------------------------------------------------------------|----------|-----------------------|-----------------------|----------------------|-----------|
| Accedi con  | Argo Software                                                                   |          | Personale             |                       |                      |           |
| ARGO        | ISTITUTO COMPRENSIVO STATALE - "PIZZIGONI - CARDUCCI"                           |          |                       | PERSONALE V. 1.19.0 ( | 2                    | $\sim$    |
| I MIEI DATI | Tipi Richiesta                                                                  |          |                       |                       |                      | Indietro  |
|             | Descrizione                                                                     | Tipo:    | Oraria<br>Giornaliera | Giornaliera           | erca per descrizione | Azioni    |
|             | Adempimento funzione di giudice popolare o testimone in processi civili o penal | i        |                       |                       | $\mathbf{N}$         | Seleziona |
|             | Allontanamento dalla scuola per motivi di profilassi                            |          |                       |                       |                      | Seleziona |
|             | Aspettativa non retribuita art. 26 L. 448 98                                    |          |                       |                       |                      | Seleziona |
|             | Aspettativa per diversa attivita' lavorativa                                    |          |                       |                       |                      | Seleziona |
|             | Aspettativa per motivi di famiglia, di lavoro, personali e di studio            |          |                       |                       |                      | Seleziona |
|             | Assenza dei lavoratori fragili per emergenza Covid 19                           |          |                       |                       |                      | Seleziona |
|             | Assenza ingiustificata                                                          |          |                       |                       |                      | Seleziona |
|             | Assenza per emergenza Covid - 19                                                |          |                       |                       |                      | Seleziona |
| LOCOUT      | Assenza per gravi patologie                                                     |          |                       |                       |                      | Seleziona |
|             | Nome File                                                                       | Azioni   |                       |                       |                      |           |
| LOGOUT      | Per allegare file occorre prima salvare la richiesta.                           |          |                       |                       |                      |           |

### Cliccare sulla richiesta che interessa

| • <         | > 0                                                                    | portaleargo.it | C                                    | ⊕ ₾ + ፡፡  |
|-------------|------------------------------------------------------------------------|----------------|--------------------------------------|-----------|
|             | ISTITUTO COMPRENSIVO STATALE - "PIZZIGONI - CARDUCCI"                  | E Personale    | 🥐   PERSONALE V. 1.19.0              | ~         |
| L MIEI DATI | Tipi Richiesta                                                         |                |                                      | Indietro  |
|             |                                                                        | Tipo:          | Giornaliera 🔍 💌 Cerca per descrizion | ne Q      |
|             | Descrizione                                                            |                |                                      | Azioni    |
|             | Assenza ingiustificata                                                 |                |                                      | Seleziona |
|             | Assenza per emergenza Covid - 19                                       |                |                                      | Seleziona |
|             | Assenza per gravi patologie                                            |                |                                      | Seleziona |
|             | Assenza per infortunio sul lavoro                                      |                |                                      | Seleziona |
|             | Assenza per malattia                                                   |                |                                      | Seleziona |
|             | Assenza per malattia dovuta a causa di servizio                        |                |                                      | Seleziona |
|             | Assenza per sciopero                                                   |                |                                      | Seleziona |
|             | Attiv. aggiornamento art.28 ccnl 4/8/95 (conv. semin. etc.)[ max gg.5] |                |                                      | Seleziona |
| LOGOUT      | Congedo biennale per assistenza a familiare portatore di handicap      |                |                                      | Seleziona |

# Scegliere il motivo e compilare le varie parti con \*

| □ - <       | > <b>0</b>                                                                  | â portaleargo.it                          | C                       | ④ ① + 器                          |
|-------------|-----------------------------------------------------------------------------|-------------------------------------------|-------------------------|----------------------------------|
| Accedi co   | on Argo Software                                                            | 🛛 Persona                                 | le                      |                                  |
| ARGO        | ISTITUTO COMPRENSIVO STATALE - "PIZZIGONI -                                 | CARDUCCI"                                 | 🧐   PERSONALE V. 1.19.0 | ⑦ ··· · ·                        |
| I MIEI DATI | Nuova richiesta                                                             |                                           |                         | Indietro Salva (inoitra) Annulla |
|             | Assenza per maiattia<br>Data inizio:*<br>Protocollo certificato telematico: | Decurtazione accessori:*                  | Data fine:*             |                                  |
|             | Mail:                                                                       | Con decurtazione degli accessori          |                         |                                  |
|             | Già compilato                                                               | Ricovero ospedaliero                      |                         |                                  |
|             | Cellulare:                                                                  | Periodo di convalescenza post ospedaliero |                         |                                  |
|             | Già compilato                                                               |                                           |                         |                                  |
|             | Note richiedente:                                                           |                                           |                         |                                  |
|             |                                                                             |                                           |                         |                                  |
|             | Nome File                                                                   | Azioni                                    |                         |                                  |
| LOGOUT      | Per allegare file occorre prima salvare la rich                             | iesta.                                    |                         |                                  |

#### Salvare

| E - <       | > 0                                                                                                    | 🔒 portaleargo.it                                                               |                           | ④ ① + 器               |
|-------------|----------------------------------------------------------------------------------------------------|--------------------------------------------------------------------------------|---------------------------|-----------------------|
| 🛛 Accedi co | n Argo Software                                                                                                    | Personale                                                                      |                           |                       |
| ARGO        | ISTITUTO COMPRENSIVO STATALE - "PIZZIGONI - C                                                                                                    | ARDUCCI"                                                                       | 🥐   PERSONALE V. 1.19.0 ? | ~                     |
| I MIEI DATI | Nuova richiesta Assenza per malattia Data inizio:*  07/10/2021  Protocollo certificato telematico:  Mail:  Cellulare:  Note richiedente:  Note richiedente: | Data<br>Decurtazione accessori:*<br>Con decurtazione degli accessori<br>Azioni | a fine:*                  | Salva Inoltra Annulla |
| LOGOUT      | Per allegare file occorre prima salvare la richie                                                                                                    | sta.                                                                           |                           |                       |
| 200001      |                                                                                                    |                                                                                |                           |                       |

# Allegare la richiesta compilata, reperibile nel sito della scuola

| • · · ·     | > • • •                                            | 🔒 portaleargo.it                 | ¢                 |                 | ④ ① + 器                           |
|-------------|----------------------------------------------------|----------------------------------|-------------------|-----------------|-----------------------------------|
| 🛛 Accedi co | on Argo Software                                   | Persi                            | onale             |                 |                                   |
| ARGO        | ISTITUTO COMPRENSIVO STATALE - "PIZZIGONI - CA     | RDUCCI"                          | 🥐   personale     | E V. 1.19.0 🕐 🔍 | · · · · · · · · · · · · · · · · · |
| I MIEI DATI | Nuova richiesta<br>Assenza per malattia            |                                  |                   | Indietro        | Salva) (Inoltra) Annulla          |
|             | Data inizio:*                                      |                                  | Data fine:*       |                 |                                   |
|             | 07/10/2021                                         |                                  | 07/10/2021        |                 |                                   |
|             | Protocollo certificato telematico:                 | Decurtazione accessori:*         |                   |                 |                                   |
|             |                                                    | Con decurtazione degli accessori | ~                 |                 |                                   |
|             | Mail:                                              |                                  |                   |                 |                                   |
|             |                                                    |                                  |                   |                 |                                   |
|             | Cellulare:                                         |                                  |                   |                 |                                   |
|             | Note richiedente:                                  |                                  |                   |                 |                                   |
|             |                                                    |                                  |                   |                 |                                   |
|             |                                                    |                                  |                   |                 |                                   |
|             |                                                    |                                  |                   |                 |                                   |
|             |                                                    |                                  | Aggiungi allegato |                 |                                   |
|             | News File                                          | Antoni                           |                   |                 |                                   |
|             |                                                    | Azioni                           |                   |                 |                                   |
| LOGOUT      | Per allegare file occorre prima salvare la richies | ta.                              |                   |                 |                                   |

#### Cliccare su inoltro

| □ - <       | > <b>0</b>                                                                                                    | 🔒 portaleargo.it                                             |                           |             | ④ ① + 器               |
|-------------|----------------------------------------------------------------------------------------------------|--------------------------------------------------------------|---------------------------|-------------|-----------------------|
| Accedi co   | on Argo Software                                                                                                    | Perso                                                        | onale                     |             |                       |
| ARGO        | ISTITUTO COMPRENSIVO STATALE - "PIZZIGONI - (                                                                                                    | CARDUCCI"                                                    | 🧐   PERSONALE             | V. 1.19.0 🕐 |                       |
| I MIEI DATI | Nuova richiesta Assenza per malattia Data inizio:* 07/10/2021 Protocollo certificato telematico: Mail: Già compilata Cellulare: Già compilata Note richiedente: Note richiedente: | Decurtazione accessori:*<br>Con decurtazione degli accessori | Data fine:*<br>07/10/2021 | Indietro    | Salva Inoltra Annulla |
| LOGOUT      | Per allegare file occorre prima salvare la richi                                                                                                    | esta.                                                        |                           |             |                       |
|             |                                                                                                    |                                                              |                           |             |                       |